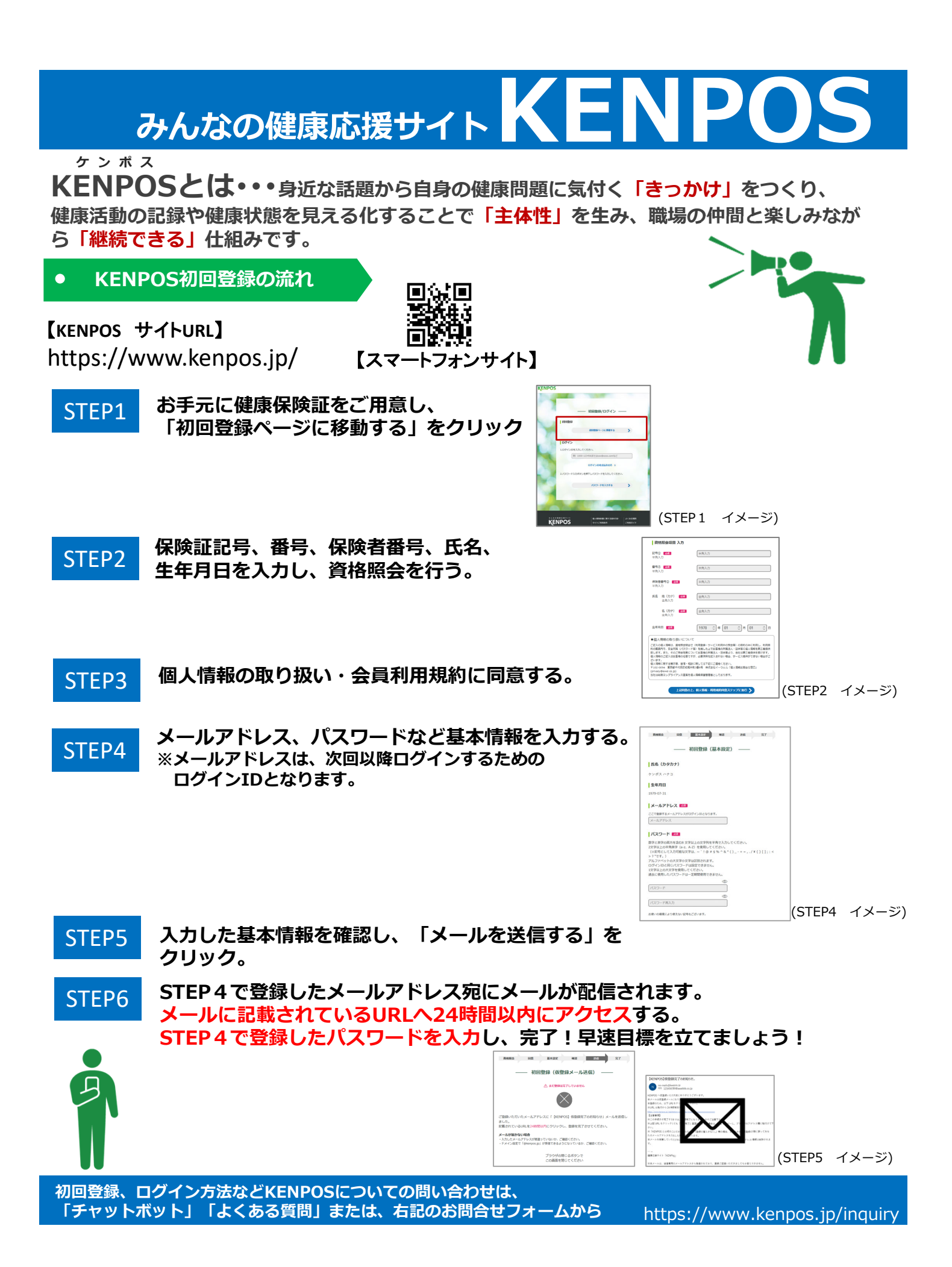

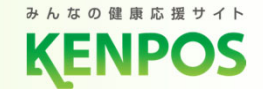

1

### KENPOSで貯まったポイントは、素敵な商品に交換することができます。 日々の健康活動のご褒美に、リフレッシュに! ぜひご活用ください。

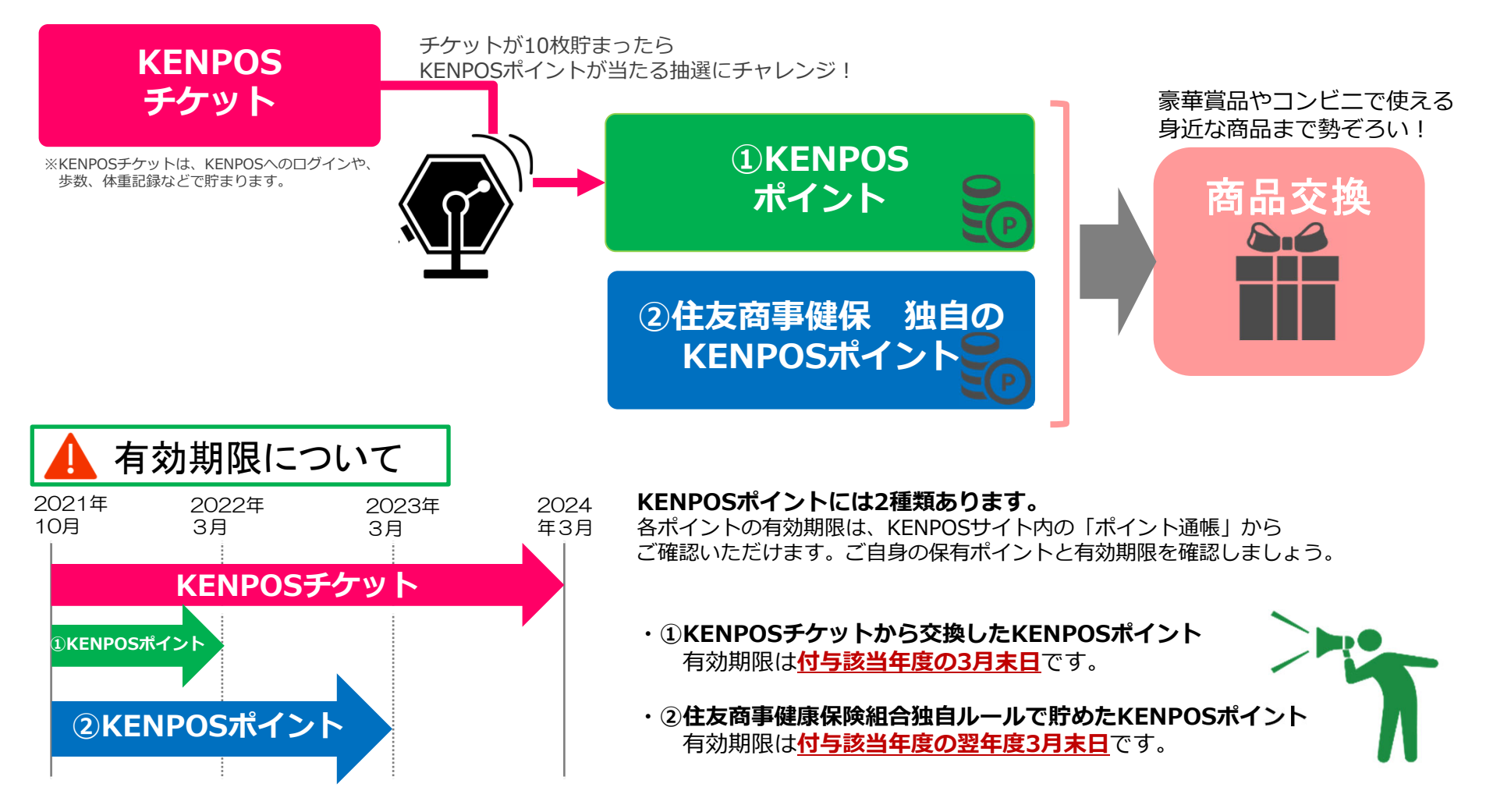

次ページからは、例として『yahoo!トラベル』で使える特別割引クーポンへの交換をご紹介します!

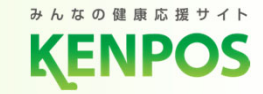

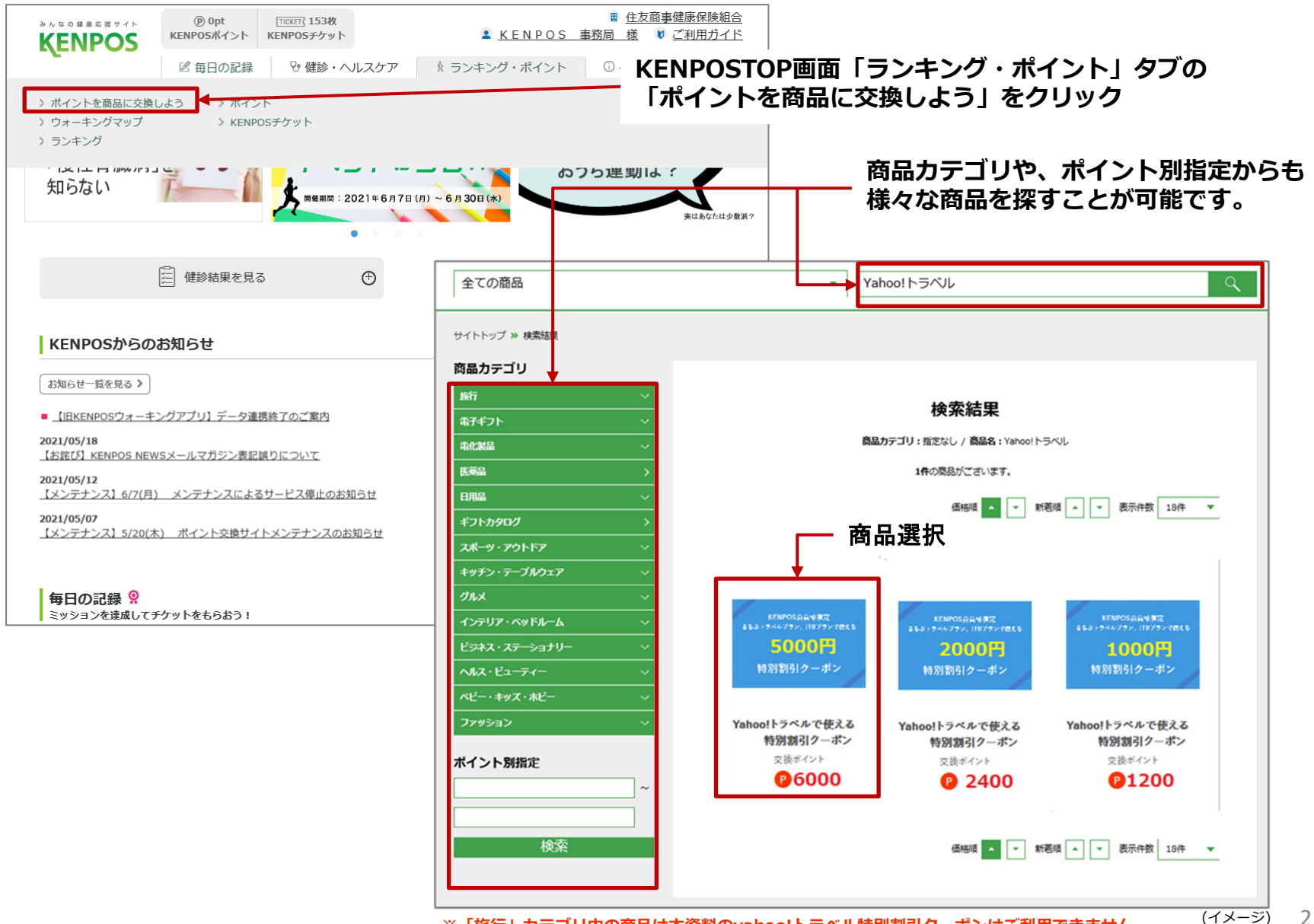

※「旅行」カテゴリ内の商品は本資料のyahoo!トラベル特別割引クーポンはご利用できません。

2

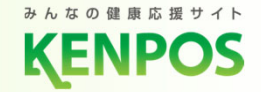

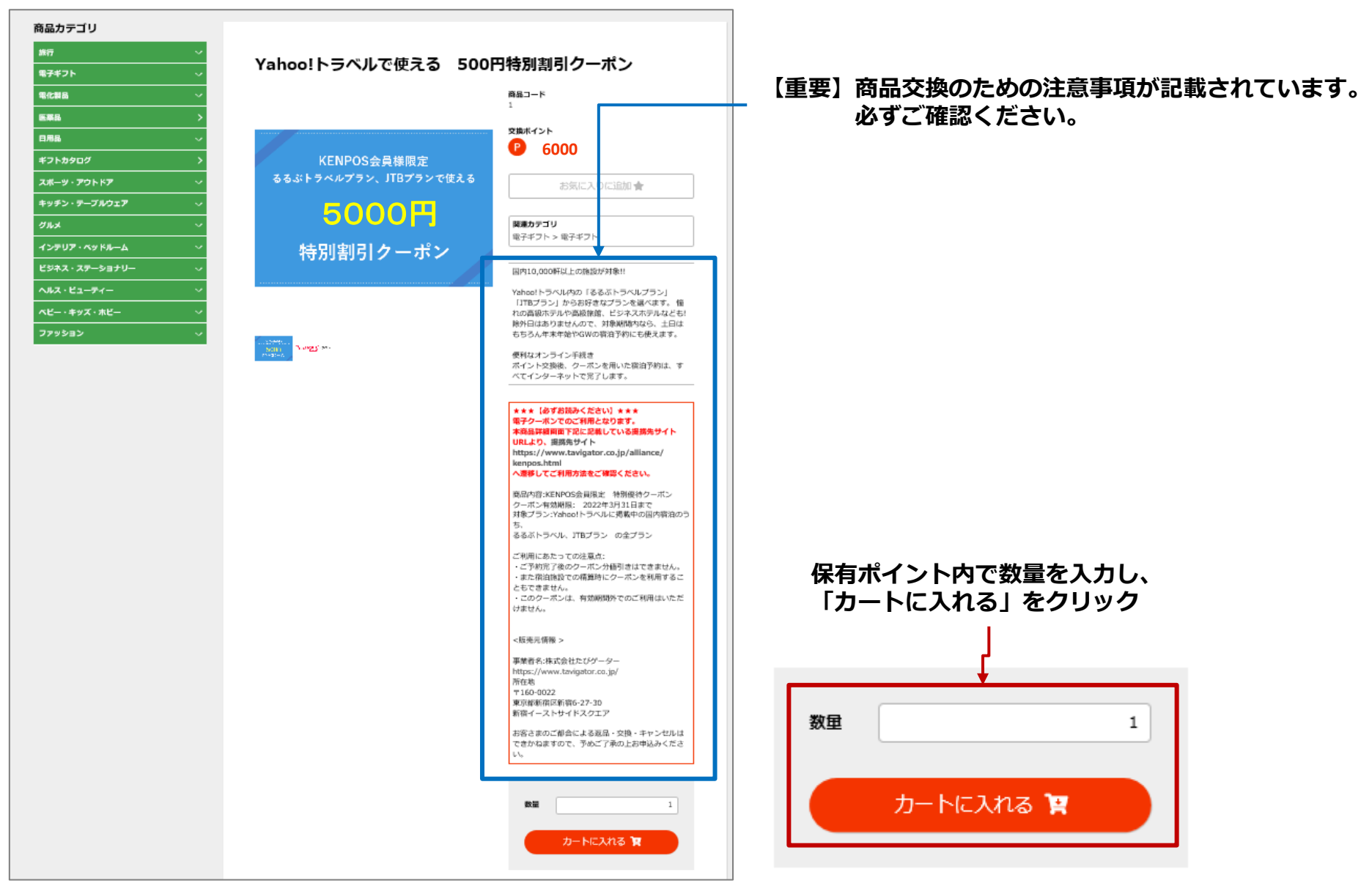

(イメージ)

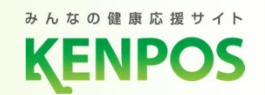

#### カゴの山確認

| 在のカゴの中                                                                                                    |          |          | お客様情報入力                                                                                                    |
|----------------------------------------------------------------------------------------------------|----------|----------|----------------------------------------------------------------------------------------------------|
| カゴの中の商品の合計交換ポイントは「12,000 P」                                                                                                    | 」です。     |          |                                                                                                    |
| 商品                                                                                                    | 数量       | 小計       |                                                                                                    |
| <ul> <li>Yahoo!トラベルで使える5000円 特別割リクーポン<br/>ポイント単価:6000</li> </ul>                                                                                             | 2<br>••  | 1,2000 P | ■1000000000000000000000000000000000000                                                                                                    |
|                                                                                                    | 合計       | 1,2000 P |                                                                                                    |
|                                                                                                    |          |          | 8280 FE 2+                                                                                                    |
| 上記内容でよろしければ「申込手続きへ」ボタンをクリック                                                                                                    | フしてください。 |          | お名利(フリガナ) 100 デモ ニジュウ<br>メール アメリーフ 100 1000 1000 1000 1000 1000 1000 100                                                                                                    |
| 由い工作主人                                                                                                    |          |          | x=762_Lec × 1004                                                                                                    |
|                                                                                                    |          |          | No.                                                                                                    |
| 戻る                                                                                                    |          |          |                                                                                                    |
|                                                                                                    |          |          |                                                                                                    |
| □                                                                                                    |          | (イメージ)   | (イメー                                                                                                    |
| <b>て払方法選択画面</b>                                                                                                    |          | (イメージ)   | (イメー<br>最後に入力内容を確認し、                                                                                                    |
| 2.払方法等の指定<br>1 2 3<br>EX ###EA2 EX # EX # EX # EX # EX # EX # EX # EX                                                                                        |          | (イメージ)   | (イメー<br>最後に入力内容を確認し、<br>申込確定で手続きは完了です。                                                                                                    |
| <b>2.払方法等の指定</b>                                                                                                    |          | (イメージ)   | <sub>(イメー</sub><br>最後に入力内容を確認し、<br>申込確定で手続きは完了です。<br>KENPOSに登録されているメールアドレスに                                                                                                    |
| て払方法選択画面<br>私方法等の指定<br>エエチャルポトンプ エレンマディー<br>私方法の指定                                                                                                    |          | (イメージ)   | <sub>(イメー</sub><br>最後に入力内容を確認し、<br>申込確定で手続きは完了です。<br>KENPOSに登録されているメールアドレスに<br>クーポンコードとパスワードが送信されますの                                                                                                    |
| <b> こ払方法等の指定</b><br>私方法等の指定<br>1 2 3 3 3 4 4 5 5 5 5 5 5 5 5 5 5 5 5 5 5 5                                                                                   |          | (イメージ)   | (イメー<br>最後に入力内容を確認し、<br>申込確定で手続きは完了です。<br>KENPOSに登録されているメールアドレスに<br>クーポンコードとパスワードが送信されますの<br>ご確認ください。                                                                                                    |
| <b> こ払方法選択画面</b>                                                                                                    |          | (イメージ)   | <sub>(イメー</sub><br>最後に入力内容を確認し、<br>申込確定で手続きは完了です。<br>KENPOSに登録されているメールアドレスに<br>クーポンコードとパスワードが送信されますの<br>ご確認ください。                                                                                                    |
| <b> ち払方法選択画面</b><br>ち払方法等の指定<br>1 2 3 3 3 5 5 5 5 5 5 5 5 5 5 5 5 5 5 5 5                                                                                    |          | (イメージ)   | GRANDERSE CONTRACT CONTRACT |
| <b> ち払方法等の指定</b> りまでもの指定     りまでもの指定     りまでもの指した     ・ボンのご利用                                                                                                |          | (イメージ)   | 最後に入力内容を確認し、<br>申込確定で手続きは完了です。<br>KENPOSに登録されているメールアドレスに<br>クーポンコードとパスワードが送信されますの<br>ご確認ください。                                                                                                    |
| ちまたの増定<br>本が方法等の増定<br>主法方法等の増定<br>主要で構築入力 生気が速度 の主人が好解せた<br>主要で構築入力 生気が速度 の主人が好解せた<br>この上でたたがする。<br>ホイント交換<br>たったのだ利用<br>とつートをお持ちのの加え入してください。<br>まで見いたらだかます。 |          | (イメージ)   | 最後に入力内容を確認し、<br>申込確定で手続きは完了です。<br>KENPOSに登録されているメールアドレスに<br>クーポンコードとパスワードが送信されますの<br>ご確認ください。                                                                                                    |
| 本<br>あ<br>大<br>大<br>大<br>大<br>大<br>大<br>大<br>大<br>大<br>大<br>大<br>大<br>大                                                                                      |          | (イメージ)   | していた。<br>最後に入力内容を確認し、<br>申込確定で手続きは完了です。<br>KENPOSに登録されているメールアドレスに<br>クーポンコードとパスワードが送信されますの<br>ご確認ください。                                                                                                    |

## 商品交換後(『yahoo!トラベル』特別割引クーポン)

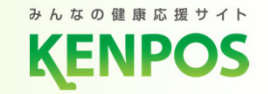

クーポンの利用方法や対象宿泊施設については、提携先URLで確認することができます。 (https://www.tavigator.co.jp/alliance/ kenpos.html)

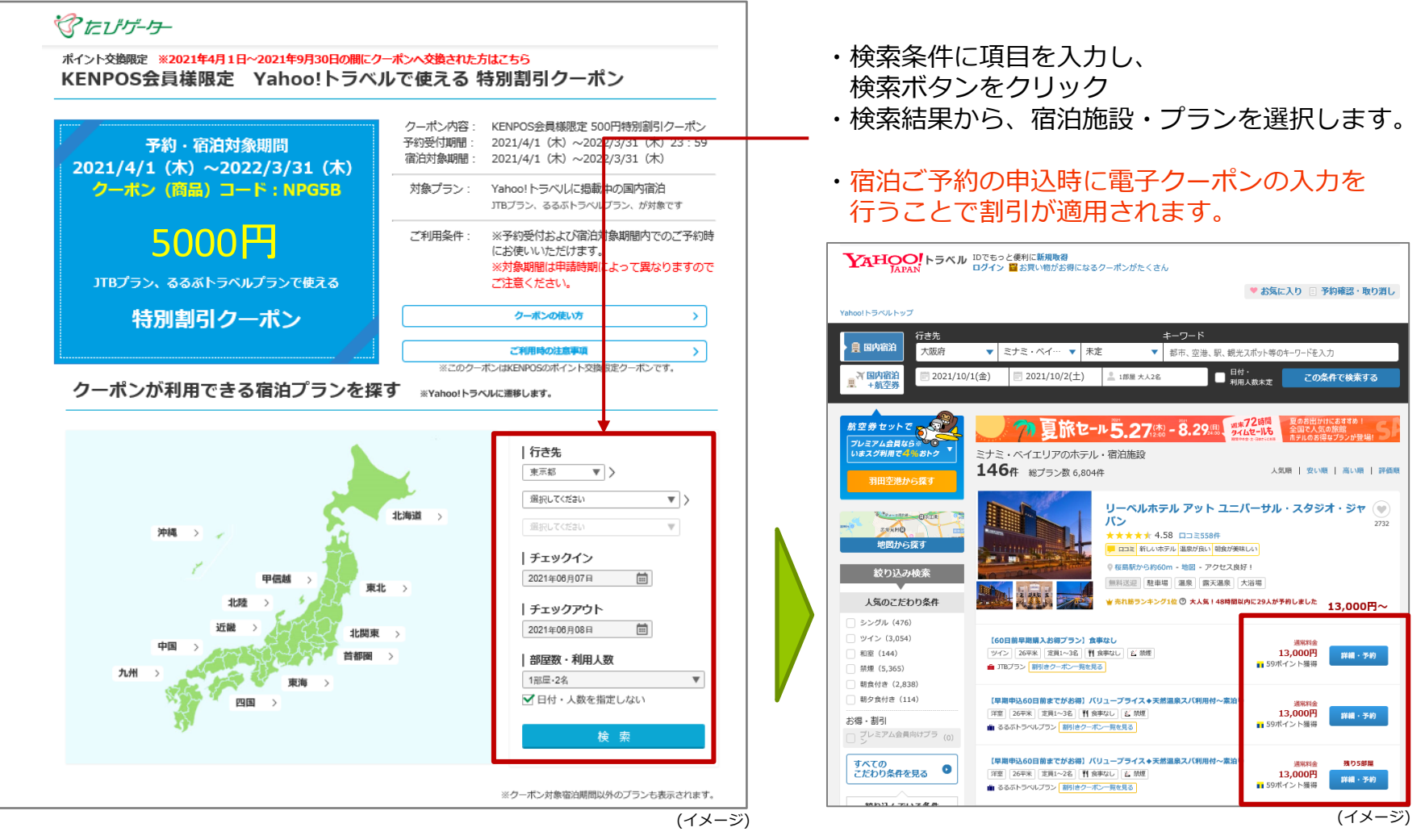

交換する商品によって利用方法は異なります。 ポイント交換時にKENPOSサイトにてご確認ください。

## 『Yahoo!トラベル』電子クーポンのご利用に関する留意事項

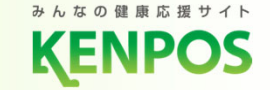

✓ ご予約には、「Yahoo! JAPAN」の ID 登録が必要となります。

- ✓ 対象の宿泊プランは、「るるぶトラベル」、「JTBプラン」の全プランです。 尚、一部、クーポンが適用されないプランがございますので、ご確認の上、ご予約ください。
- ✓ 1つのご予約に、5枚の電子クーポンまでご利用頂けます。
- ✓ 各電子クーポンには有効期間が設定されていますので、当該期間内にご利用ください。
   予約受付期間外、宿泊対象期間外でのご利用はいただけません。
- ✓ クーポン申込の返品・交換・キャンセルはお受付できません。 クーポンによるご予約のキャンセルは、キャンセル料がかかります。 (キャンセル料にクーポンの利用はできません。) ご予約完了後のクーポン分の割引きや、宿泊施設での精算時のクーポン利用はできません。
- ✓ クーポンの利用前に、同サイト内に記載の
   「割引クーポン利用規約」、「クーポンについて(ご利用上の注意)」を一読ください。
   ご利用した場合、これらの内容について同意いただいたものとみなします。
- なお、『Yahoo!トラベル』の商品内容については、以下のリンク先で、ご確認ください。
  - <商品内容> <u>https://www.tavigator.co.jp/</u> (株式会社たびゲーター HP)

<利用方法> <u>https://www.tavigator.co.jp/alliance/kenpos.html</u>

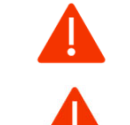

その他商品のご利用時留意事項は、KENPOSポイント商品交換時に KENPOSサイトよりご確認ください。

ポイント交換対象商品は、予告なく変更となる場合がございます。予めご了承ください。

# みんなの健康応援サイト KENPOS https://www.kenpos.jp/

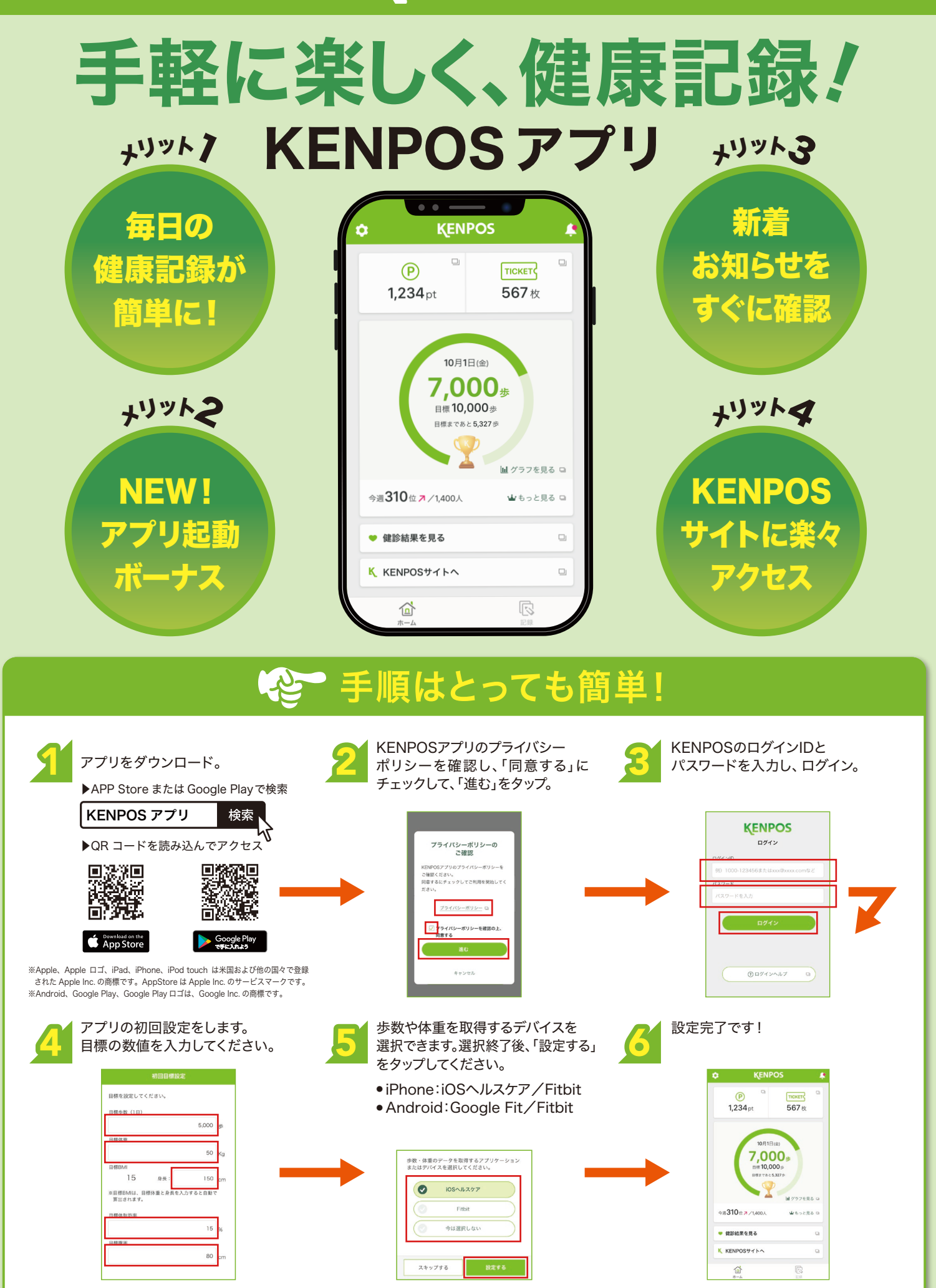

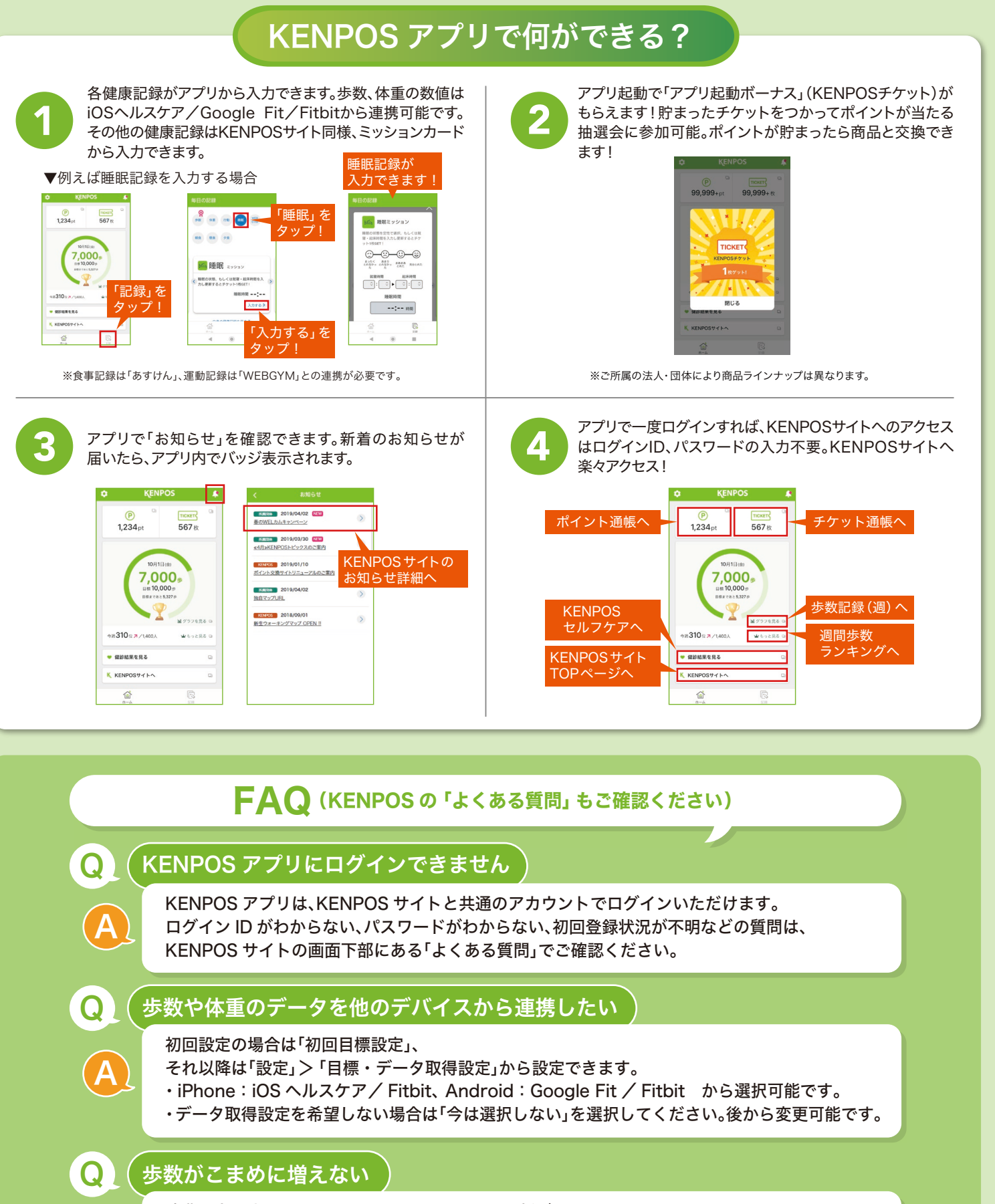

消費電力を少なくするために、リアルタイムに更新がかからないようになっています。 歩数は以下のタイミングで更新されます。 ・アプリを立ち上げたタイミング

お問い合わせ先

- ・ホーム画面を表示したタイミング
- ・ホーム画面を下に引っ張って更新したタイミング

**KENPOS**事務局

※推奨環境:iOS 10 以上、Android 6 以上 ※タブレットや Mac などは動作保証対象外となります。 ※ご所属の法人・団体によっては、ご利用いただけない機能もございます。予めご了承ください。

https://www.kenpos.jp/inquiry